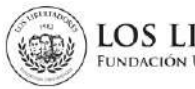

## 1. OBJETIVO

Describir los pasos a seguir por los estudiantes para realizar la solicitud de transferencia externa a través del Centro de Atención Web de la Institución.

## 2. ALCANCE

Se detalla el paso a paso desde el registro de la solicitud, cargue de los documentos, revisión y firma del acta de homologación hasta su aprobación. Este instructivo aplica para admitidos en programas de pregrado o posgrado que requieran homologación de espacios académicos cursados y aprobados en un programa de educación formal, en otra Institución de Educación Superior nacional o extranjera debidamente aprobada por el Ministerio de Educación Nacional o la competente del país origen.

### 3. DESCRIPCIÓN

### 3.1 Ingrese al Centro de Atención Web

Ingrese a la pagina web de la institución (<u>https://www.ulibertadores.edu.co/servicios/</u>), de clic en el link "Centro de Atención Web".

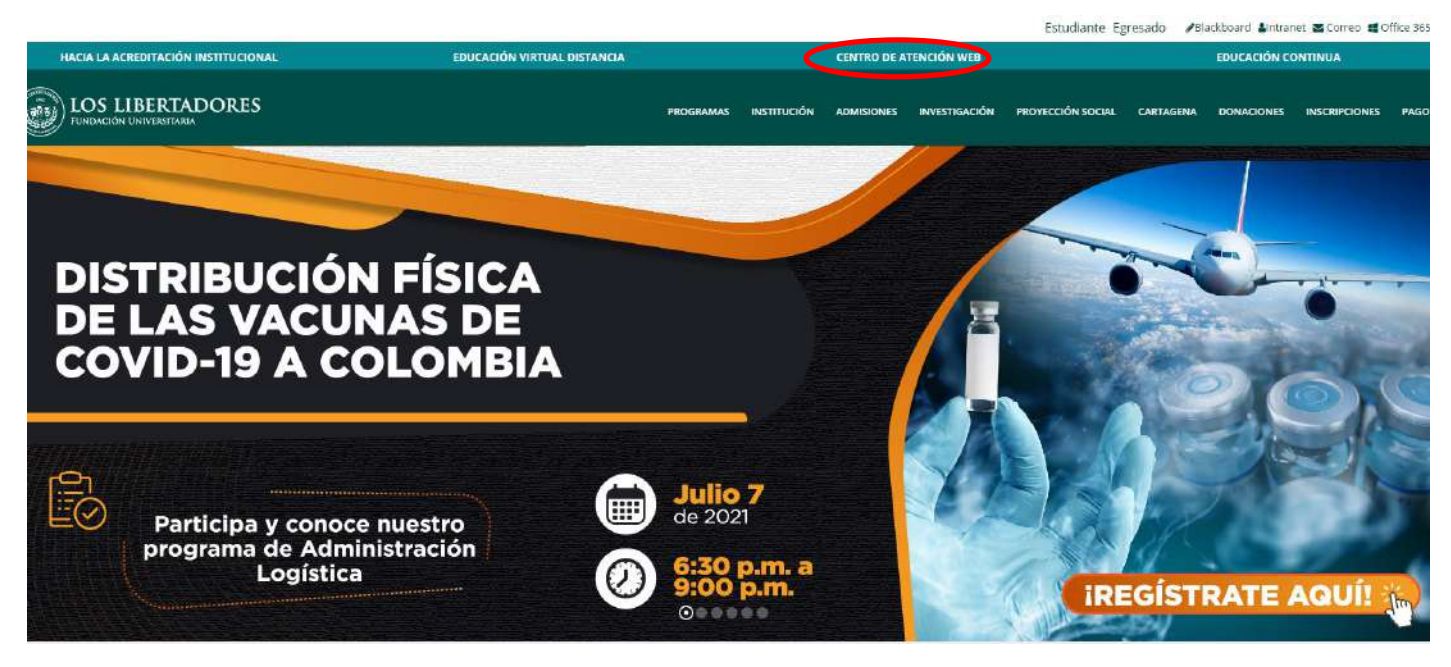

En seguida encontrará el home de servicios, en la opcion "**Documentos para Admisión**" de clic en "ingrese aquí":

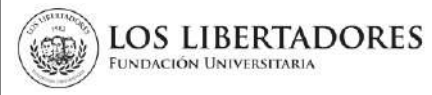

VERSIÓN: 01

|   | Documentos para Admisión                                                                                                    |
|---|----------------------------------------------------------------------------------------------------|
|   | Esta opción aplica para nuevos estudiantes. Selecciona el<br>Tema de Ayuda "Documentos para admisión pregrado /<br>posgrado" y carga los documentos requeridos para la<br>admisión. |
| ( | Ingresa aquí >>                                                                                                    |
|   | Guía documentos para admisión >>                                                                                                    |

### 3.2. Registre la información

Seleccione en "Temas de ayuda" la opción "Documentos Admisión Pregrado" o "Documentos Admisión Posgrado" según corresponda, registre su información de contacto y autorice el tratamiento de datos personales.

# Abrir un nuevo Ticket

Por favor, complete el siguiente formulario para crear un nuevo ticket.

| Temas de ayuda:               | — Seleccione un tema de ayuda — $~~$ $~~$                                                   |                                                               |
|-------------------------------|---------------------------------------------------------------------------------------------|---------------------------------------------------------------|
| Información de conta          | Seleccione un terna de ayuda Becas y descuentos Cancelación Académica Semestre Camelización |                                                               |
| Correo electrónico:           | Certificaciones académicas<br>Devolución o Reserva de Dinero                                | •                                                             |
| Nombres y Apellidos:          | Documentos Admisión Posgrado<br>Documentos Admisión Pregrado                                | •                                                             |
| Celular:                      | Inactivación Plataforma<br>Información de programas                                         |                                                               |
| Teléfono 2:                   | Inquietudes de liquidaciones<br>Inscripción segundo programa<br>Registro<br>Reintegro       |                                                               |
| "El usuario de manera libre v | Soporte de Pago<br>Transferencia Interna                                                    | taria Los Libertadores el tratamiento de los datos personales |

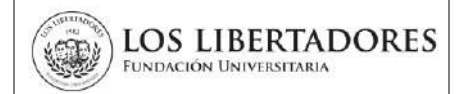

#### Abrir un nuevo Ticket

Por favor, complete el siguiente formulario para crear un nuevo ticket.

| orreo electrónico:  |                              |      |   |  |  |
|---------------------|------------------------------|------|---|--|--|
| neo electromeo.     | angie diaz@libertadores edu. |      |   |  |  |
| ombres y Apellidos: |                              |      | • |  |  |
| alular:             |                              | EXT: |   |  |  |
| léfono 2:           |                              | EXT: |   |  |  |

# 3.3. Cargue la documentación para homologación

1. Elija el programa académico y cargue los documentos solicitados.

| Adjunte los documen<br>Adjunte cada uno de los do                                                                             | ntos para su inscripción - Pregrado<br>scumentos en PDF, legibles, no se aceptan imágenes, cada archivo debe pesar máximo 2 megas. |
|----------------------------------------------------------------------------------------------------|----------------------------------------------------------------------------------------------------|
| Seleccione el programa<br>académico :                                                                                         | - Seleccionar                                                                                                    |
| Recibo de pago de<br>inscripción:                                                                                             |                                                                                                    |
| Documento de identidad<br>(ampliada al 150%):                                                                                 |                                                                                                    |
| Diploma o acta de grado,<br>o certificado original<br>donde conste que cursas<br>actualmente grado 11,<br>con fecha de grado: | ଡ Agregar archivos aquí o elegirlos                                                                                                |
| Resultados de prueba de<br>estado ICFES saber 11 o<br>citación a la prueba:                                                   | ⊕Agregar archivos aquí o elegirlos                                                                                                 |
| Este documento puede ser                                                                                                    | radicado en el momento de tu matrícula.                                                                                            |
| Recibo de servicio público<br>del lugar de residencia a<br>excepción del gas:                                                 | 𝔄 Agregar archivos aquí o elegirlos                                                                                                |

2. Para el caso de admisión de posgrado, adicionalmente descargue el "formato de verificación de titulo", diligencielo y adjuntelo.

| Descargue el formate                                                | o de autorización de verificación de título en el siguiente link: |  |
|---------------------------------------------------------------------|-------------------------------------------------------------------|--|
| Autorización de verificación                                        | n académica                                                       |  |
| Adjuntar autorización de<br>verificación de título<br>diligenciada: | ⊕ Agregar archivos aquí o elegirlos                               |  |
| 5                                                                   | 2                                                                 |  |

LOS LIBERTADORES

FUNDACIÓN UNIVERSITARIA

3. En seguida, elija la opción "si" en el campo homologación y cargue los documentos solicitados para la inscripción y homologación (transferencia externa)

| Homologación                                        |                                                                                                    |
|-----------------------------------------------------|----------------------------------------------------------------------------------------------------|
| Solicita homologación?:                             | SI • •                                                                                                    |
|                                                     | s<br>realiza reconocimiento de programas de educación continua de la FULL adjunte el certificado de asistencia a seminanos, congresos o PFPD realizados en la<br>Fundación Universitaria Los Libertadores |
| Certificado de notas con<br>intensidad horaria:     | ⊗ Agreger archivos aquí o elegirlos                                                                                                    |
| Contenidos Programáticos<br>con intensidad horaria: | © Agregat archivos aqui o elegintos                                                                                                    |
| Me comprometo a ra<br>homologación:                 | ticar estos 2 documentos posteriormente en original en la CII 63A # 15-94. Son OBLIGATORIOS para realizar la                                                                                              |
| Seleccione:                                         | ME COMPROMETO ~                                                                                                    |

4. Elija la opción "me comprometo" en el compromiso de radicar los documentos en original.

**Nota 1**: En el caso de inscritos del Servicio Nacional de Aprendizaje SENA, la Fundación Centro de Investigación, Docencia y Consultoría Administrativa -CIDCA-, Instituciones de Educación para el Trabajo y el Desarrollo Humano (EDTH) o normalistas no adjuntan el certificado de los contenidos programáticos, debe adjuntar únicamente el certificado de notas con intensidad horaria.

**Nota 2.** Si se considera beneficiario de algun tipo de descuento establecido por la Institución, elija el descuento al que aplica, descargue de compromiso, diligencielo, adjuntelo, y cargue los documentos solicitados para aplicar al mismo. Recuerde que debe cumplir con las condiciones definidas por los convenios vigentes con la Institución.

| convornee viger                                                                                        |                                                                                                    |
|----------------------------------------------------------------------------------------------------|----------------------------------------------------------------------------------------------------|
| Descuentos<br>Podrá acceder a descuento<br>nuestros convenios. Conoz                                   | os en su matrícula si pertenece a nuestra comunidad (egresado, colaborador, familiar de egresado, familiar de estudiante, familiar de colaborador) o a alguno de<br>zca los requisitos aquí: https://www.ulibertadores.edu.co/admisiones/descuentos/                                                                          |
| Seleccione el descuento o<br>convenio al que aplica:                                                   | Seleccionar — V                                                                                                    |
| Descargue el formato de ca<br>Carta de Compromiso y O<br>Adjuntar Carta de<br>Compromiso diligenciada: | arta de compromiso en el siguiente link:<br>Condiciones Generales para Beneficios por Exenciones                                                                                                    |
| Adjupter desuments                                                                                     | EGRESADO: Copia de acta o diploma o certificación de el área de registro/ COLABORADOR FULL: Certificación Talento Humano y última evaluación de<br>desempeño / NÚCLEO FAMILIAR: Registro civil o documento que confirme el parentesco. CONVENIO:Certificación entidad de convenio. Cada archivo debe<br>pesar máximo 2 megas. |
| requisito para aplicar al<br>descuento:                                                                | j ⊕ Agregar archivos aquí o elegirlos                                                                                                    |
| Nota: Si no radica la                                                                                  | solicitud del descuento en el momento de la entrega de documentos, perderá la opción de recibir el descuento.                                                                                                    |

En seguida, acepte los compromisos definidos respecto al pago de matricula, información del proceso de inscripcion y descuentos, asi como la entrega de la documentación pendiente por radicar en Admisiones. Si fue orientado por un Agente de Promoción Virtual, elija su nombre o el de la empresa según aplique.

|                                                                                                    | ORES TO MOTO TO MOTO TO MOTO TO MOTO                                                         | CÓDIGO: AR-IN-003 |
|----------------------------------------------------------------------------------------------------|----------------------------------------------------------------------------------------------|-------------------|
| Fundación Universitaria                                                                                                    |                                                                                              | A<br>VERSIÓN: 01  |
| Compromisos<br>Manifiesto que se me ha<br>informado que si no<br>realizo el pago de<br>matricula, debo solicitar<br>por escrito el retiro de<br>documentos.En caso de<br>no hacerlo, estos serán<br>eliminados pasados doce<br>(12) meses.: | nar — 👽                                                                                      |                   |
| Manifiesto que recibí la<br>información<br>correspondiente al<br>proceso de inscripción y<br>de descuentos a los<br>cuales puedo<br>postularme. :                                                                                           | har — 2                                                                                      |                   |
| Me comprometo a<br>entregar en Admisiones<br>la documentación<br>pendiente a más tardar<br>un mes después de<br>iniciar las clases según<br>calendario académico<br>Institucional:                                                          | nar —<br>econozco y acepto que se afectará mi proceso de matrícula en los siguientes periodo | os académicos.    |
| En caso que aplique seleccione e                                                                                                    | el Agente de Promoción                                                                       |                   |
| Convenio y/o Agente de<br>Promoción:                                                                                                    | ar — V                                                                                       |                   |

Finalmente, elija su tipo de usuario (Estudiante), el programa, y escriba el resumen de la solicitud en este caso: "Transferencia Externa"

| 0<br>                     | — Select | uonar — |             |      |   |    |   |    |   |  |
|---------------------------|----------|---------|-------------|------|---|----|---|----|---|--|
| ograma                    | - Selecc | ionar — |             |      |   |    |   |    | ~ |  |
| esumen de la solicitud:   |          |         |             |      |   |    |   |    |   |  |
| atalles de la solicitud.  |          |         |             |      |   |    |   |    |   |  |
| S ¶ B I ⊻                 | ত ।≣     | := 3    | <b>1</b> 78 | Þ    | = | 60 | F | -) |   |  |
|                           |          |         |             |      |   |    |   |    |   |  |
| ð Agregar archivos aqui o | elegidos |         |             | <br> |   |    |   |    |   |  |

5. El área de Admisiones lleva a cabo el proceso de admisión y generará un nuevo ticket para el trámite de homologación, recibirá un correo electrónico de confirmación de la solicitud de Homologación, en el cual se encuentra la información, como muestra la siguiente imagen.

| Estimado(a)                       | XXXXXXXX                                                |
|-----------------------------------|---------------------------------------------------------|
| Por favor no resp                 | oonda este mensaje pues se ha generado automáticamente. |
| Una solicitud ha                  | sido creada con la siguiente información:               |
| Ticket No.: CA-{<br>Tema: Documer | i74534<br>itos Admisión Posorado                        |
| Asunto: Solicitu                  | id de transferencia externa                             |

6. En el caso de que la documentación requerida para la homologación este incompleta, se le notificará a través de correo electrónico registrado en el formulario de inscripción, la homologación preliminar y la aclaración de los documentos pendientes por radicar para generar el acta de homologación definitiva.

| Estimado(a) ADMISIONES PRUEBA,                                                                                                    |  |
|----------------------------------------------------------------------------------------------------|--|
| Por favor no responda este mensaje pues se ha generado automáticamente.                                                                                                    |  |
| Estimado(a) ADMISIONES,                                                                                                    |  |
| Cordial saludo,                                                                                                    |  |
| Nos permitimos remitir la homologación PRELIMINAR. Una vez radique los<br>contenidos programáticos se realizará la confirmación y aprobación correspondiente,<br>se remitirá el acta de homologación y podrá descargar su orden de pago.                                                                                                    |  |
| Vale la pena aclarar que por tratarse de una homologación preliminar esta podría<br>variar una vez sean validados los contenidos programáticos.                                                                                                    |  |
| <sup>9</sup> ara radicar los documentos pendiente ingrese <u>aguí</u> con el correo registrado<br><u>"in ana elibertadores edu co</u> ) y el número de ticket (CA-830797), en el campo<br>"Escriba una respuesta", digite el texto: Reenvio Documentos, luego en la opción<br>'Agregar archivos aquí o elegirlos" adjunte el (los) documento(s) pendiente(s) o a<br>subsanar y finalmente seleccione la opción "PUBLICAR RESPUESTA", como<br>muestra la siguiente imagen.                                                                                                    |  |
| Escriba una respuesta<br>Para ayudarie major le podimos que tes específico y detalado "<br>o 1 8 2 32 6 iza iza iza iza iza iza iza iza iza iza                                                                                                    |  |
| 1. Escriba un texto corto                                                                                                    |  |
|                                                                                                    |  |
| 2. Adjunte el documento                                                                                                    |  |
| 2. Adjunte el documento                                                                                                    |  |
| 2. Adjunte el documento<br>PAgregar archivos aquí o approver archivos aquí o approver archivos aq |  |
| 2. Adjunte el documento<br>(PAgregar attilicos aquí o englista<br>autorizan ne saviersan<br>3. Seleccione publicar respuesta                                                                                                    |  |
| 2. Adjunte el documento<br>(PAgregar anthios aquí o elegente<br>PAGREGAR ARL SMIKESAN DE TAÍMECEIN CANCELAN<br>3. Seleccione publicar respuesta                                                                                                    |  |
| 2. Adjunte el documento<br>Regreger archivos aquí o vingitan<br>1990 CAN III: INIICIAN<br>3. Seleccione publicar respuesta<br>Agradecemos su amable atención y quedamos atentos ante cualquier inquietud.                                                                                                    |  |

### 3.4. Seguimiento a la Solicitud.

En el caso de que requiera realizar el seguimiento a su solicitud, ingrese al link <u>http://centrodeatencionweb.libertadores.edu.co/view.php</u>, posteriormente de clic en "ver estado de una nueva solicitud" y escriba la dirección de su email y el número de ticket.

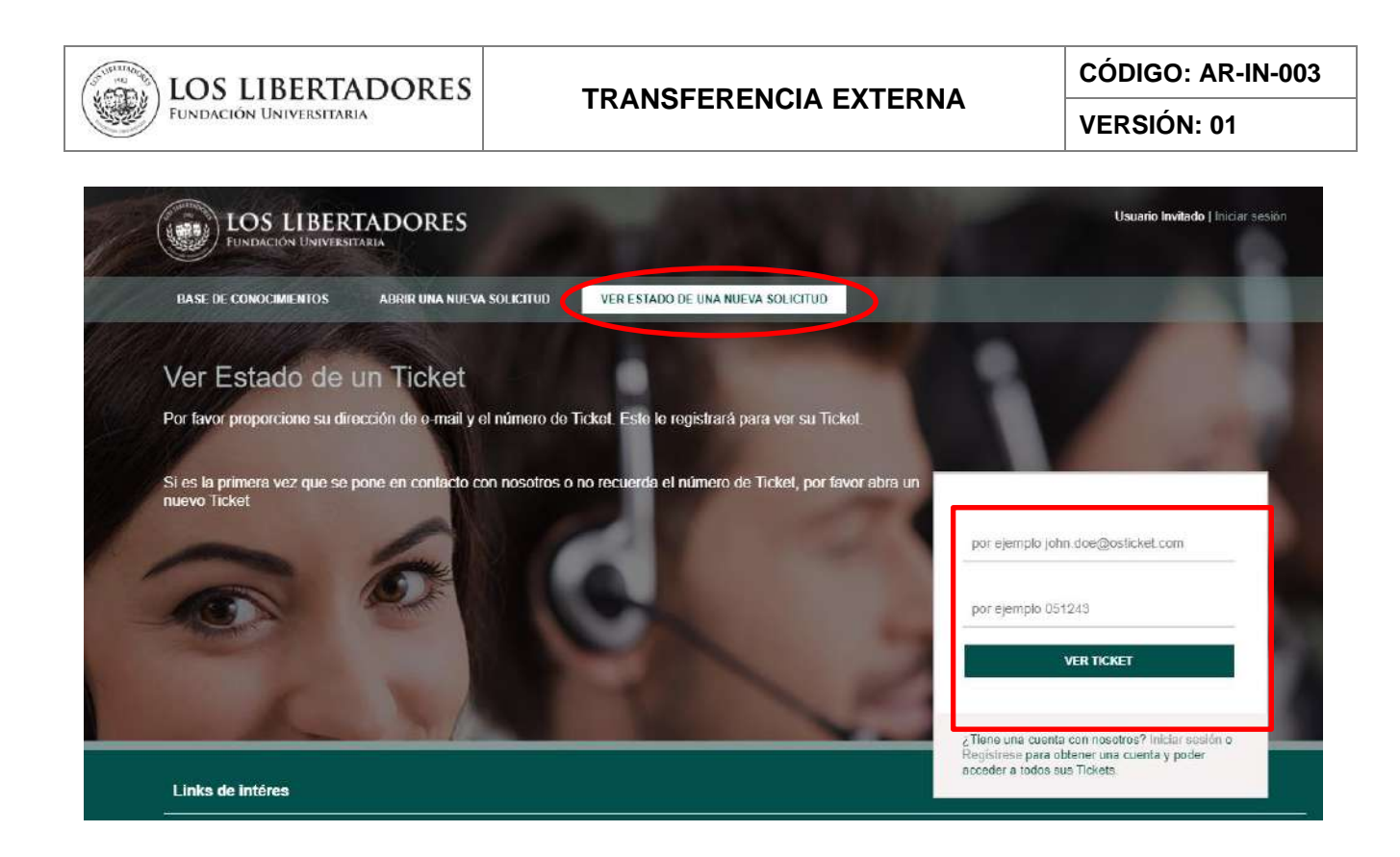

### 3.5. Aprobación de Acta de Homologación Externa

3.5.1. Una vez la documentación este completa, se le responderá a través del ticket del Centro de Atención Web el acta de homologación en pdf para su revisión, y aprobación.

Para realizar la aprobación por parte del estudiante, ingresar al ticket según lo descrito en el punto 3.4 y en la opción "Detalle su solicitud" escriba "Acepto Acta de Transferencia Externa" y de clic en Publicar respuesta, de lo contrario detalle su observación y/o inquietud, así el Director de Programa realizará el ajuste correspondiente.

3.5.2. Finalmente, recibirá un correo electrónico en el cual se le notifica la aprobación de la homologación externa.

### 4. DOCUMENTOS RELACIONADOS

- FO-PR-003 TRANSFERENCIA EXTERNA E INTERNA
- AR-PR-004 ADMISIONES

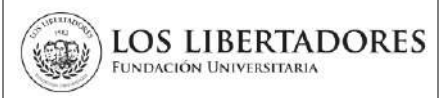

# 4. CONTROL DE CAMBIOS

| Versión | Fecha     | Razón de la actualización |
|---------|-----------|---------------------------|
| 01      | 8/07/2021 | Creación del documento    |

| Elaboró                                                                                                  | Revisó                                                                                                    | Aprobó                                                                                              |
|----------------------------------------------------------------------------------------------------|----------------------------------------------------------------------------------------------------|----------------------------------------------------------------------------------------------------|
| <b>Nombre:</b> Angie Diaz Becerra<br><b>Cargo:</b> Profesional de Procesos<br><b>Fecha:</b> 8/julio/2021 | Nombre: Mónica Liliana Lozada<br>Cargo: Directora de Admisiones y<br>registro<br>Fecha: La fecha se registra en<br>sharepoint | Nombre:VladimirAlfonsoBallesterosCargo:Vicerrector AcadémicoFecha:La fecha se registra ensharepoint |